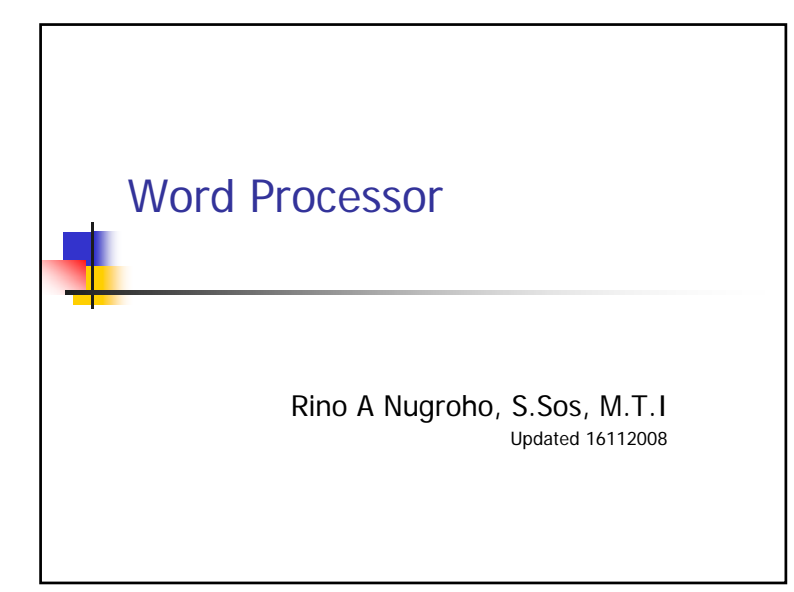

## Pengantar

- Adalah software aplikasi yang digunakan untuk memproduksi (menyusun komposisi, mengedit, memformat dan mencetak) dalam berbagai bentuk cetak.
- Beberapa bentuk pada fase awalnya adalah mesin ketik, mesin ketik elektronik dan telex.
- Word Processor versi awal menggunakan bahasa Markup dan tidak menggunakan Graphical User Interface (GUI) seperti yang kita lihat saat ini

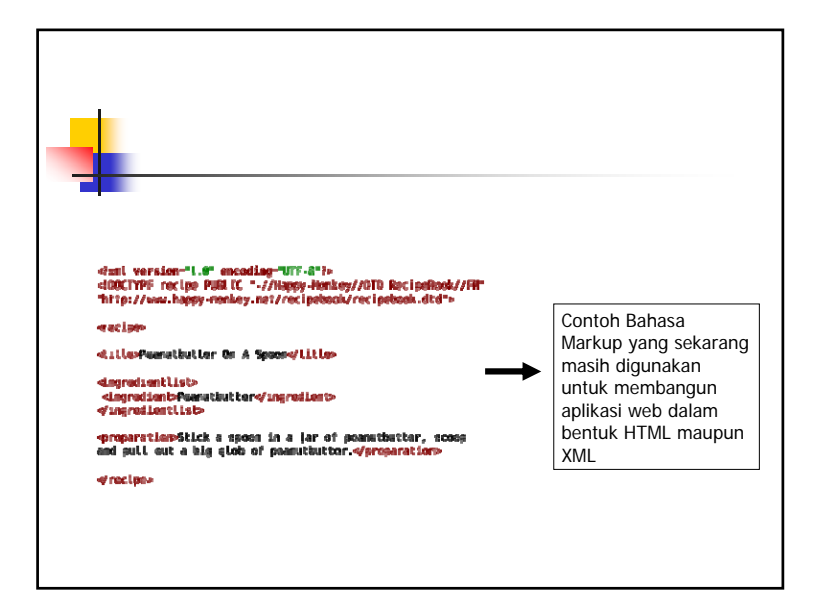

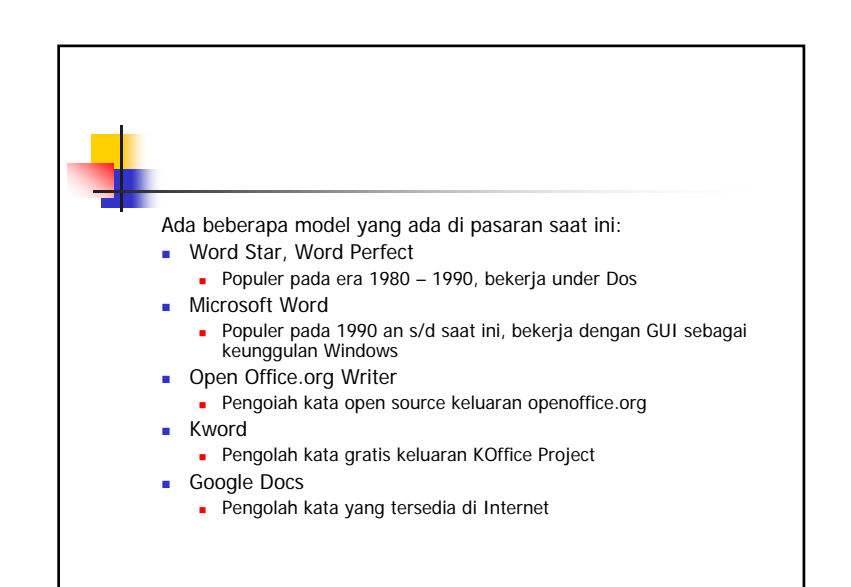

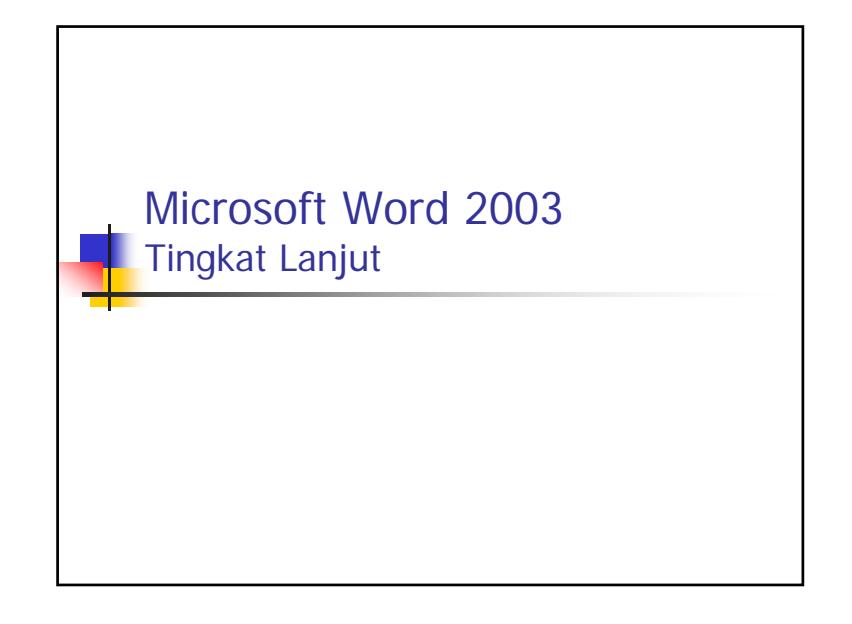

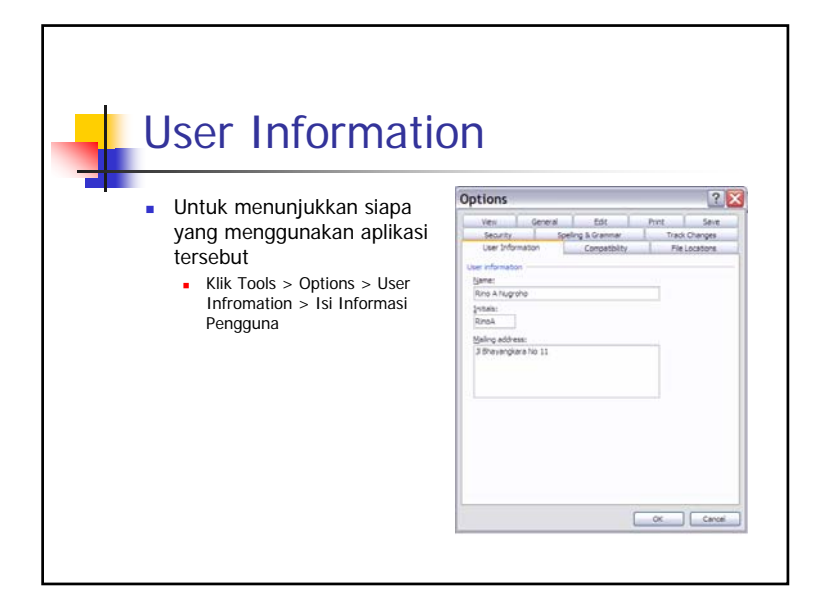

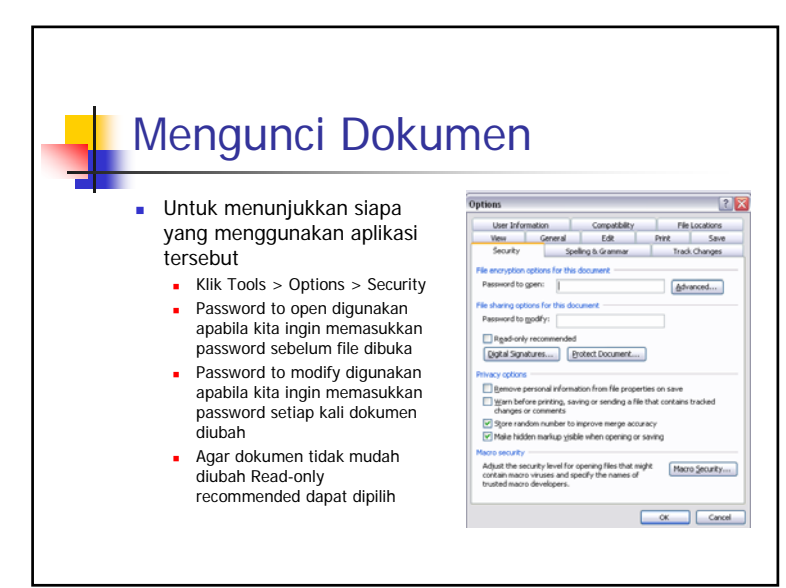

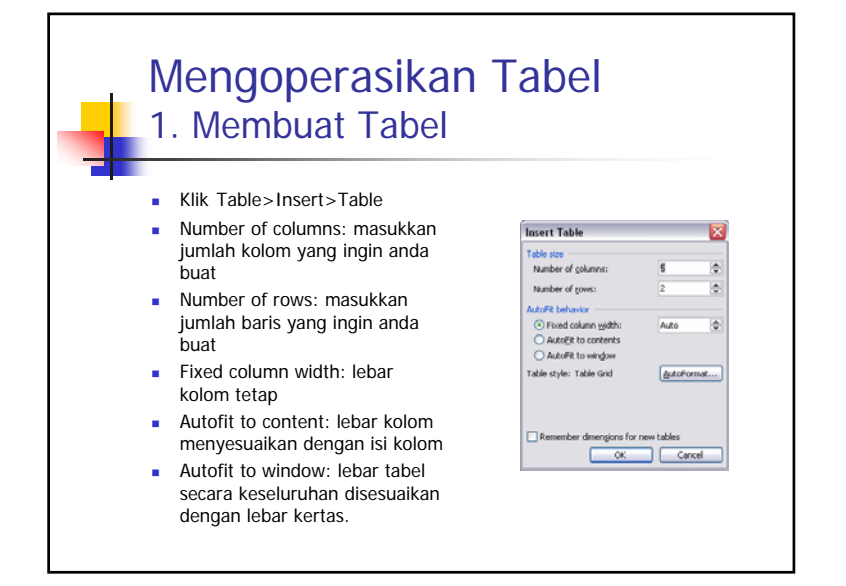

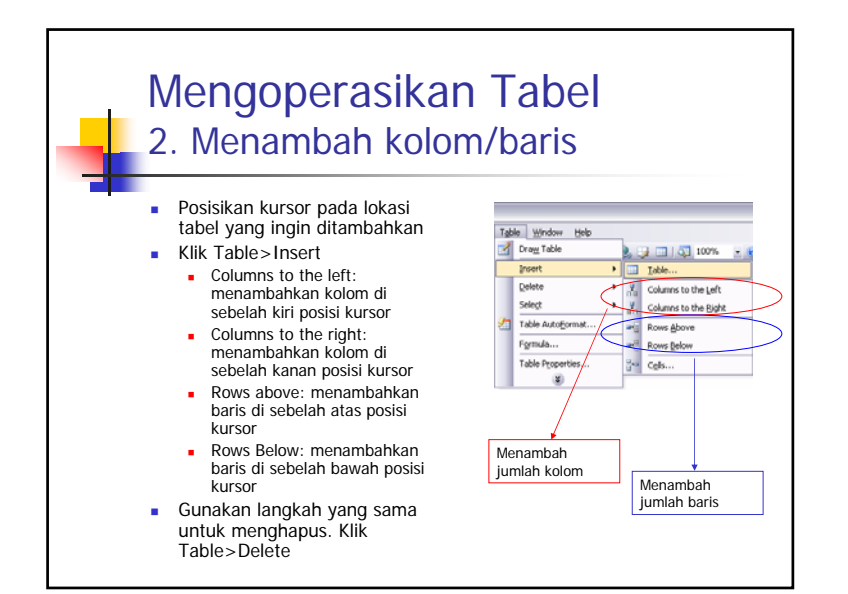

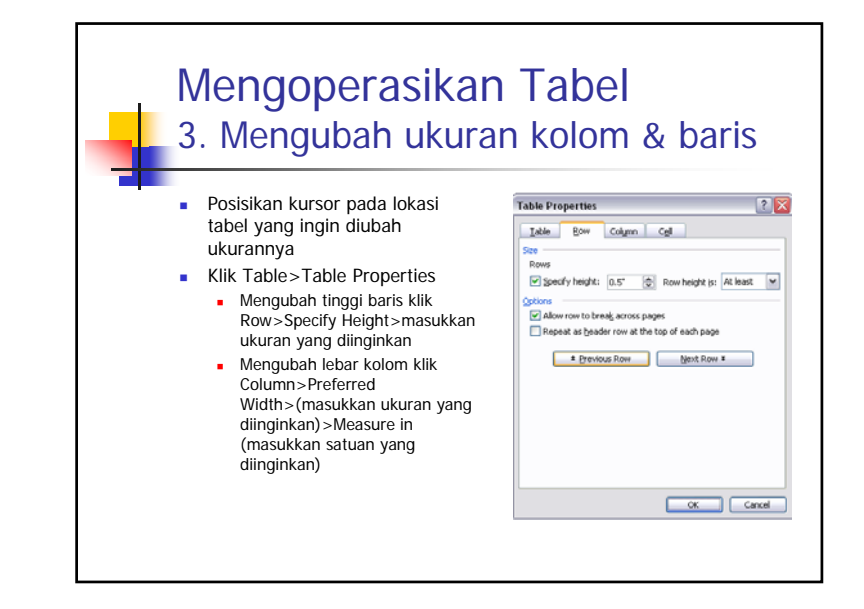

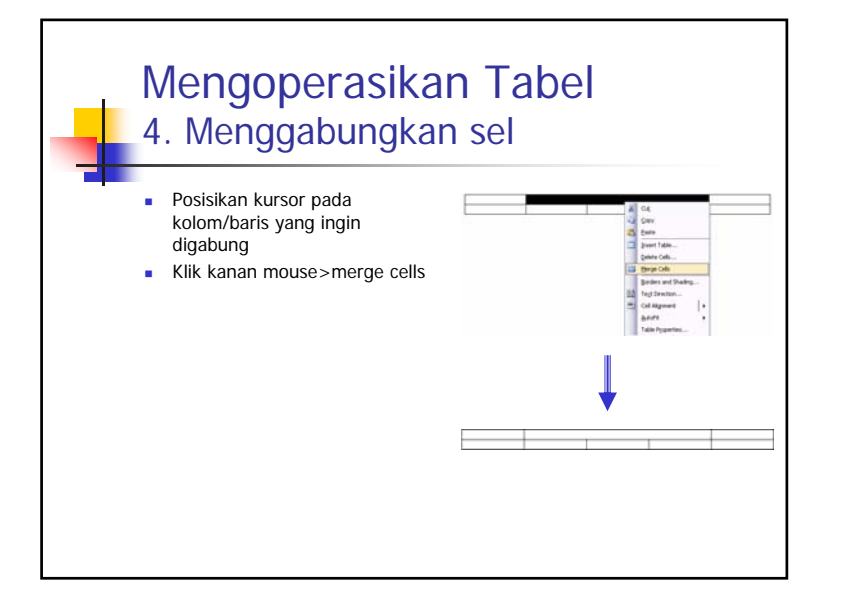

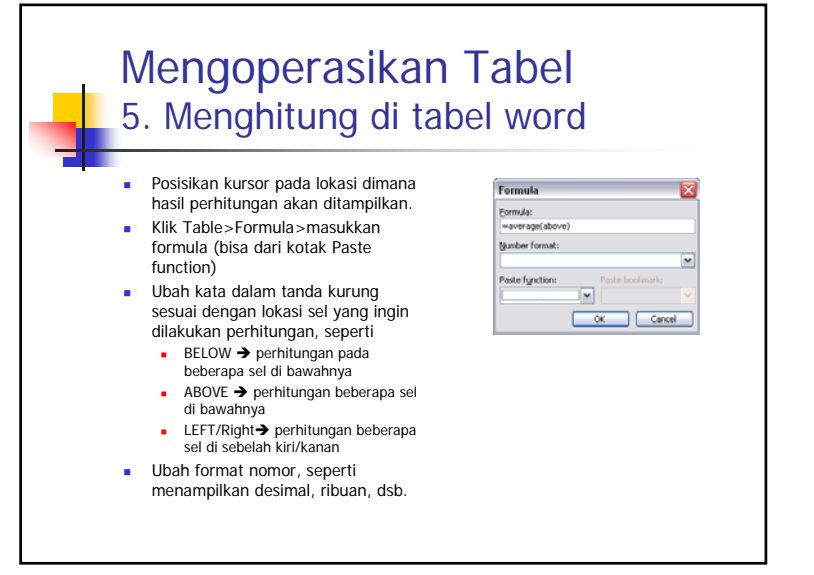

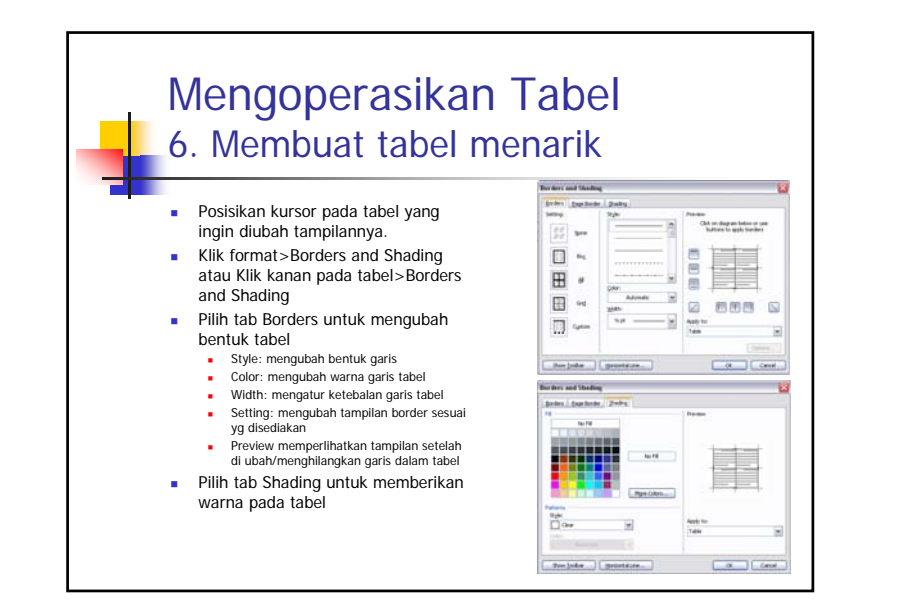

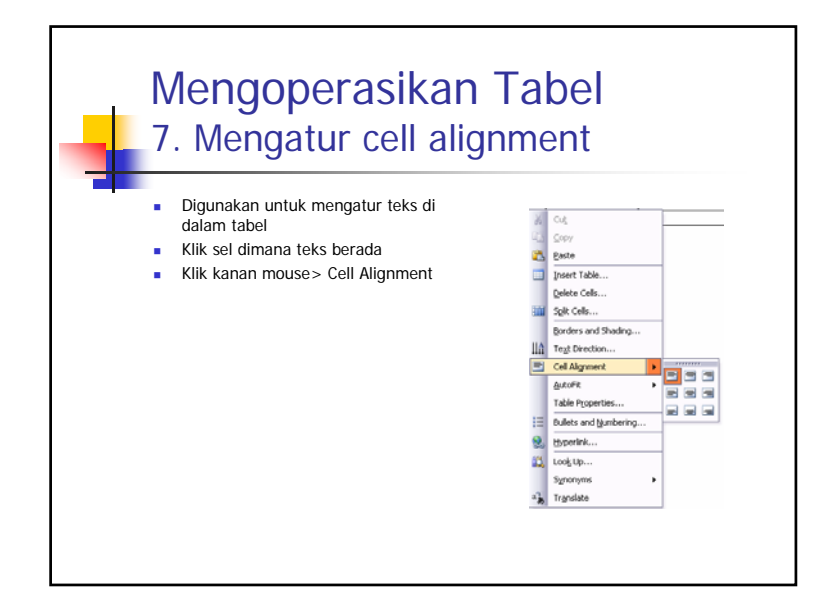

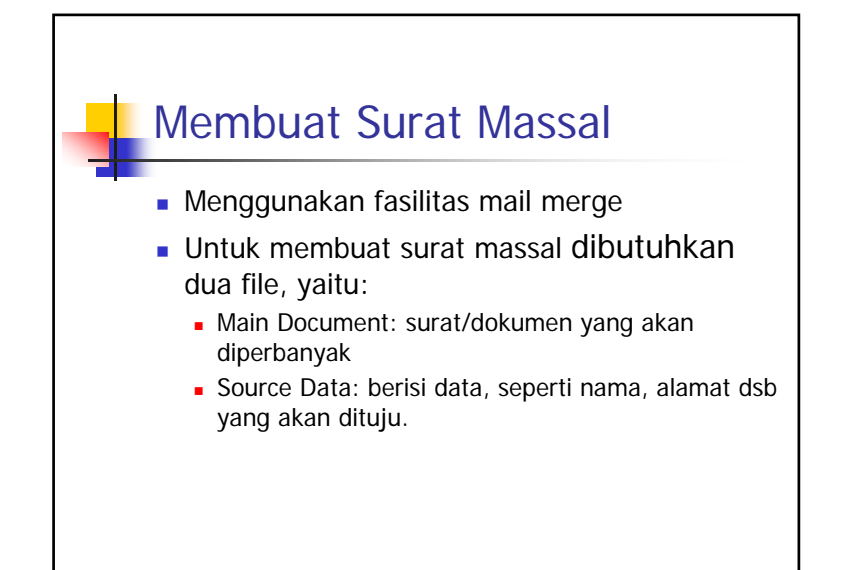

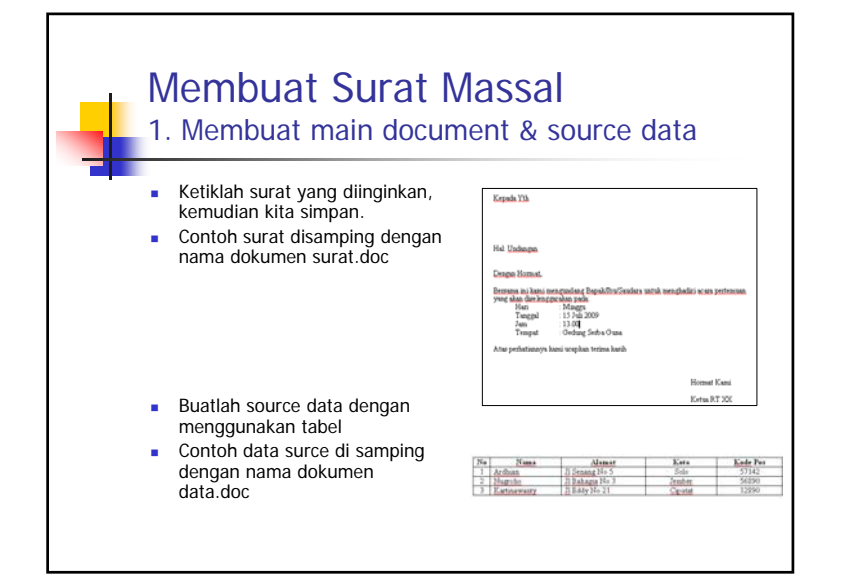

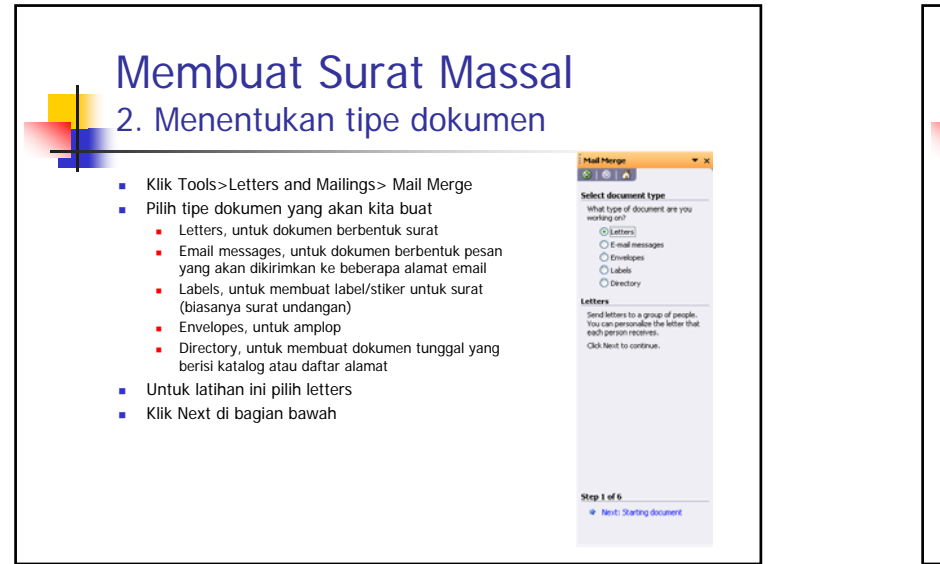

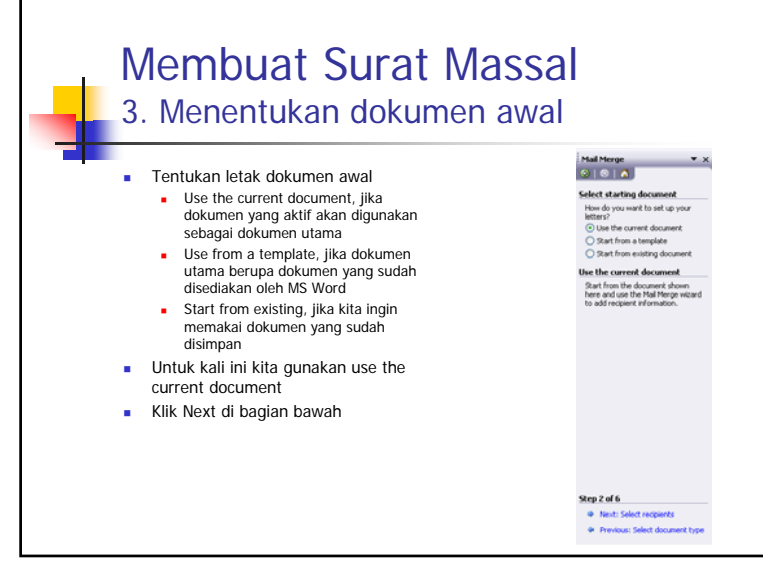

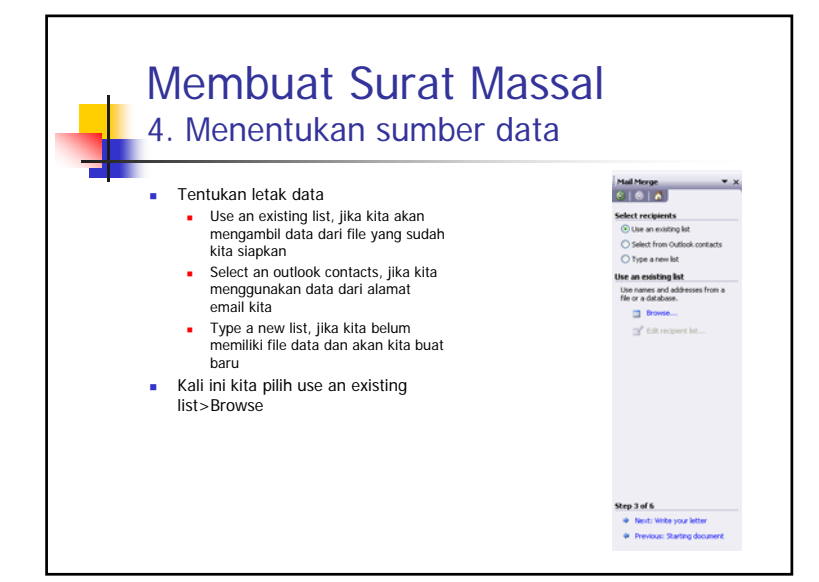

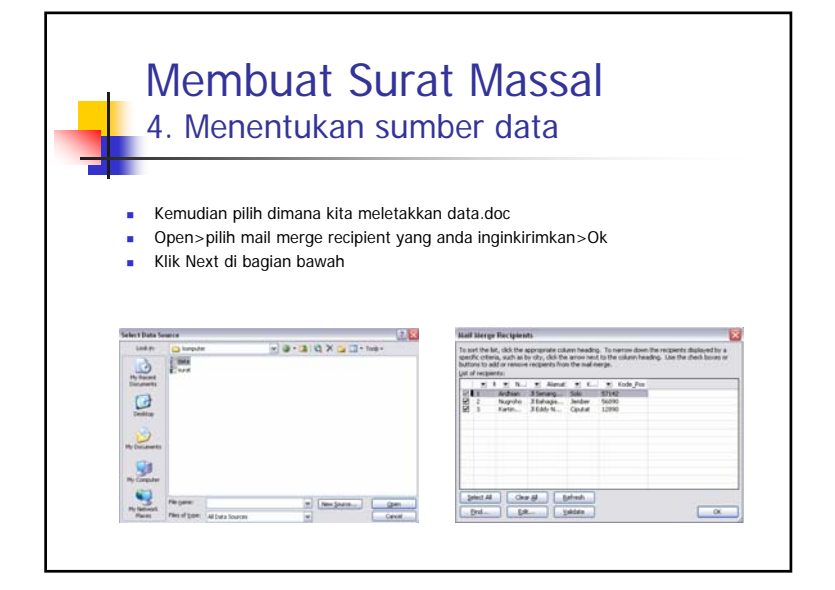

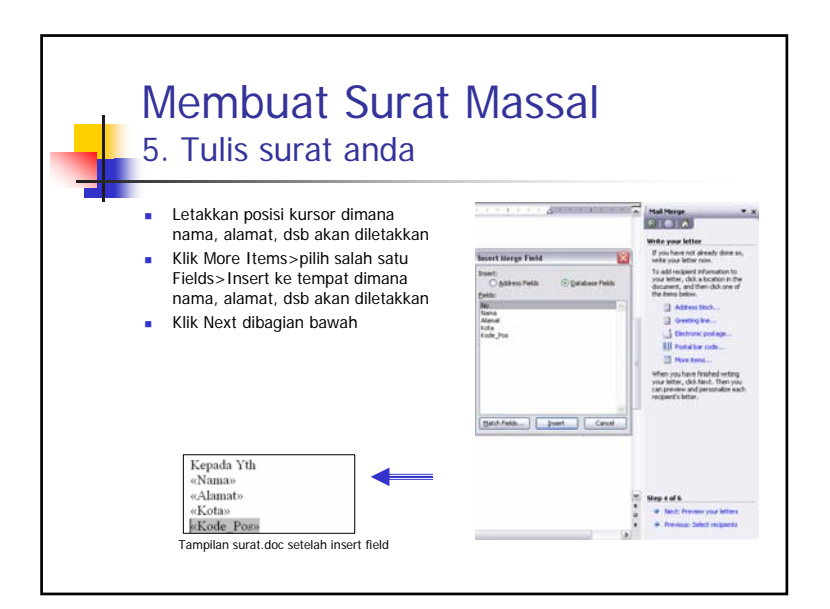

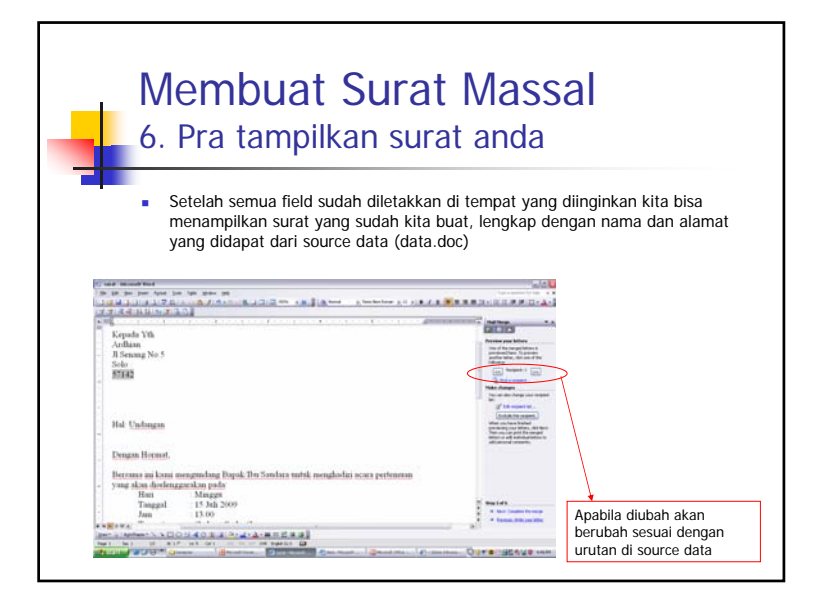

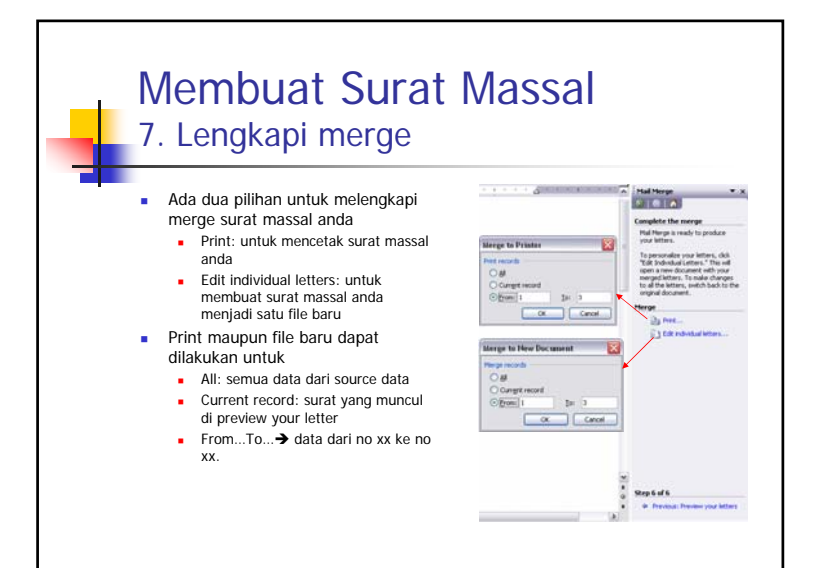

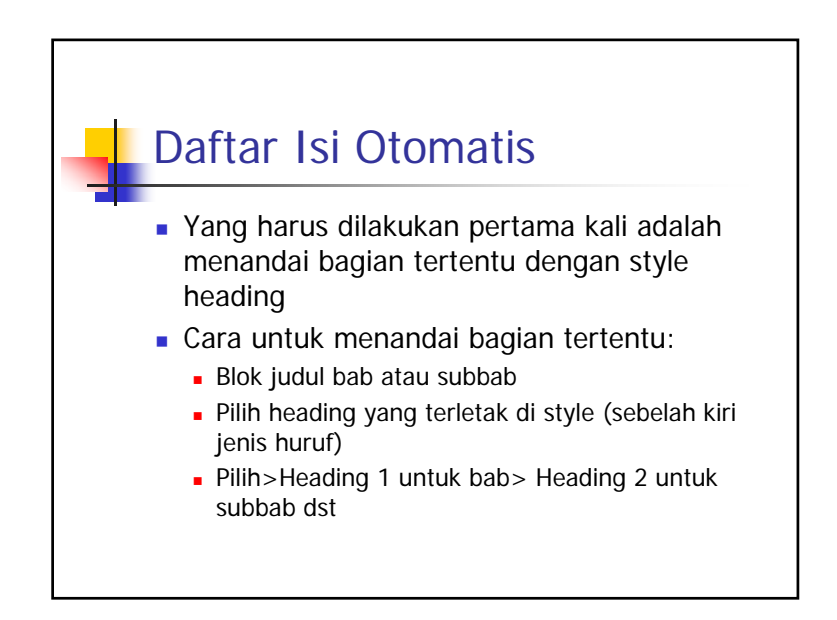

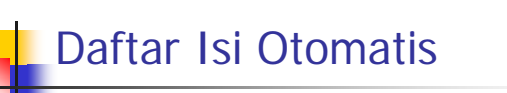

Klik Insert>Reference>Index and Tables>

## Pilih tab Table of Contents

- Show page of number, untuk menampilkan atau menyembunyikan nomor halaman
- Right align page numbers, menentukan apakah nomor halaman akan ditampilkan rata kanan
- Tab leader, untuk jenis leader (yang mengisi ruang kosong antara daftar isi dan halaman) yang akan ditampilkan jika nomor diletakkan rata kanan
- Use hyperlinks instead of page numbers: untuk memberikan link ke halaman yang ingin dilihat
- Formats: untuk model daftar isi yang ingin ditampilkan
- Options: untuk pengaturan lebih kanjut, misalnya Heading 1 untuk menempati level 1, Heading 2 untuk menempati level 2 dst.

| р<br>0<br>3 | age Nynbers<br>ate and <u>T</u> me<br>ymbol |   |                  |  |
|-------------|---------------------------------------------|---|------------------|--|
| R           | eferegce                                    | • | Footgote         |  |
| e           | (cture                                      | • | Caption          |  |
|             | bject                                       |   | Cross-ceference  |  |
| ŀ           | Hyperlink OzleK                             |   | Index and Tables |  |
|             |                                             | - |                  |  |

licrosoft Word

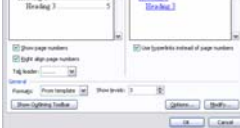

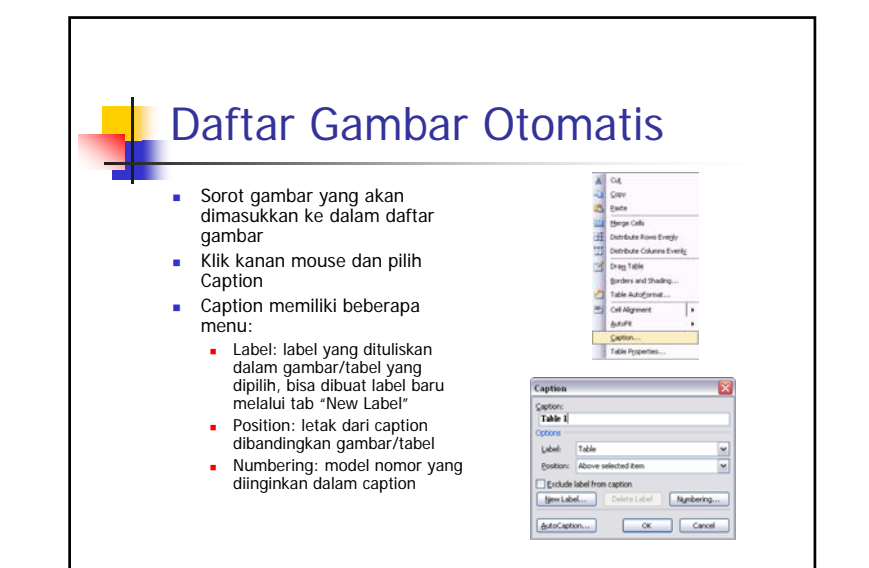

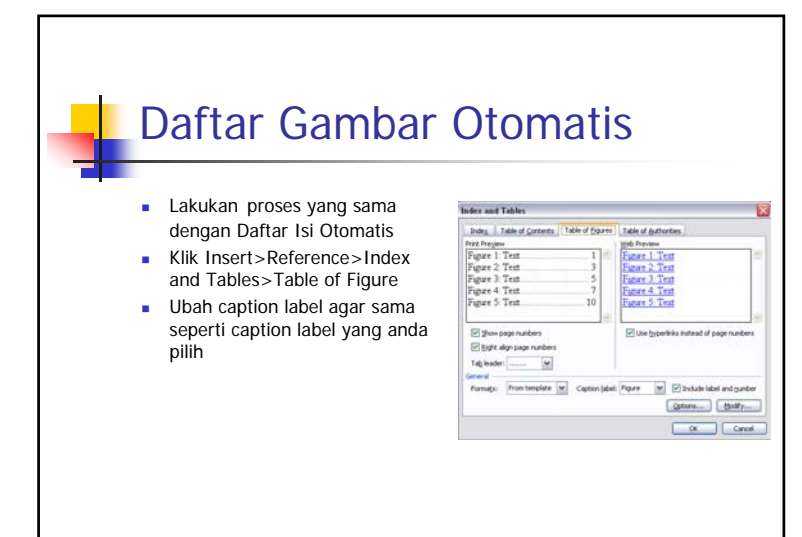

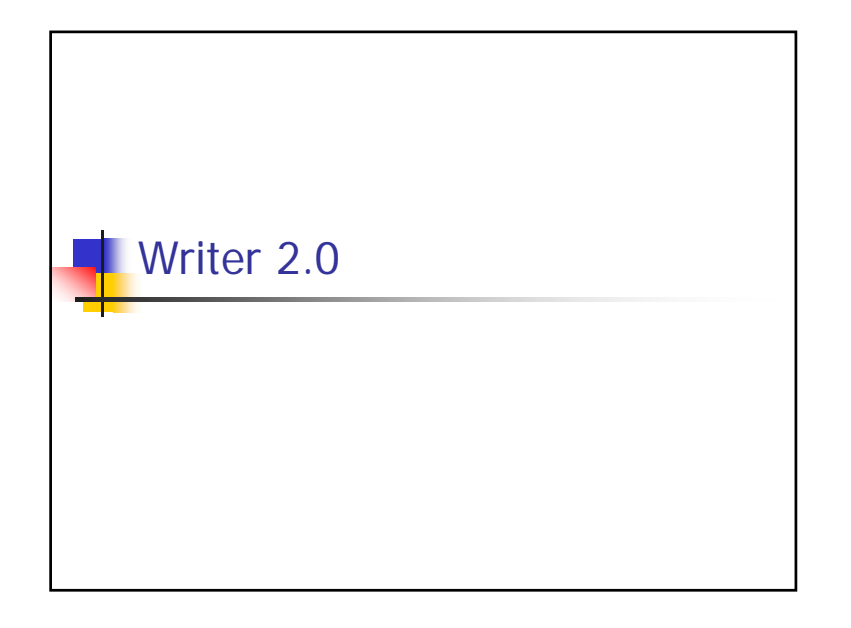

## 7

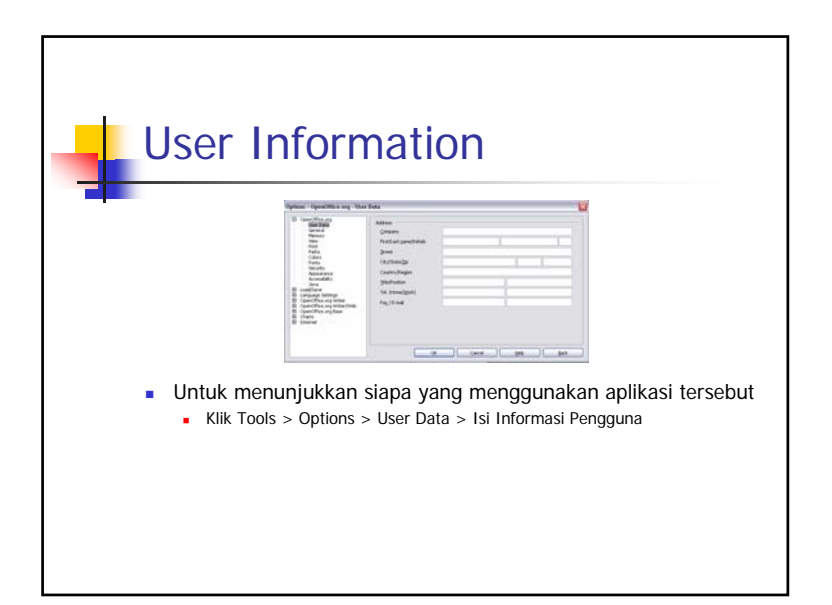

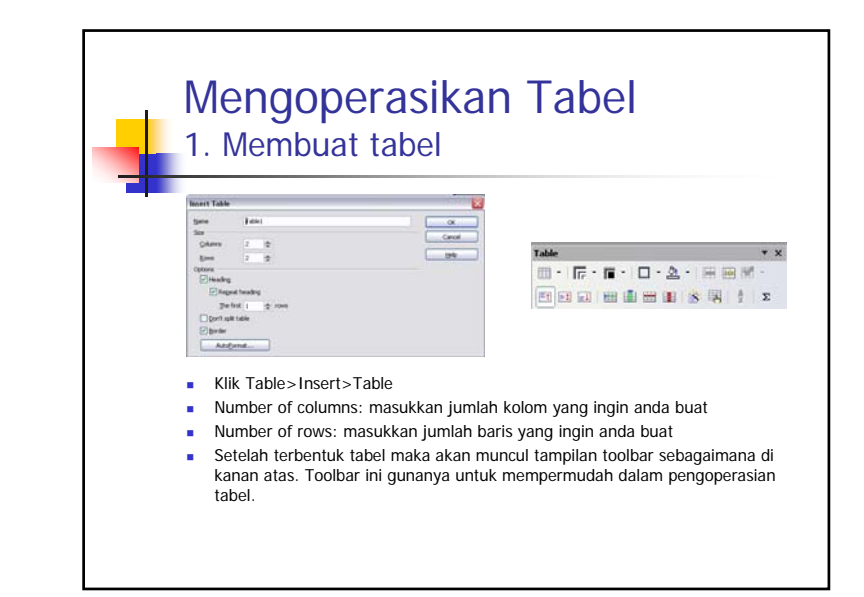

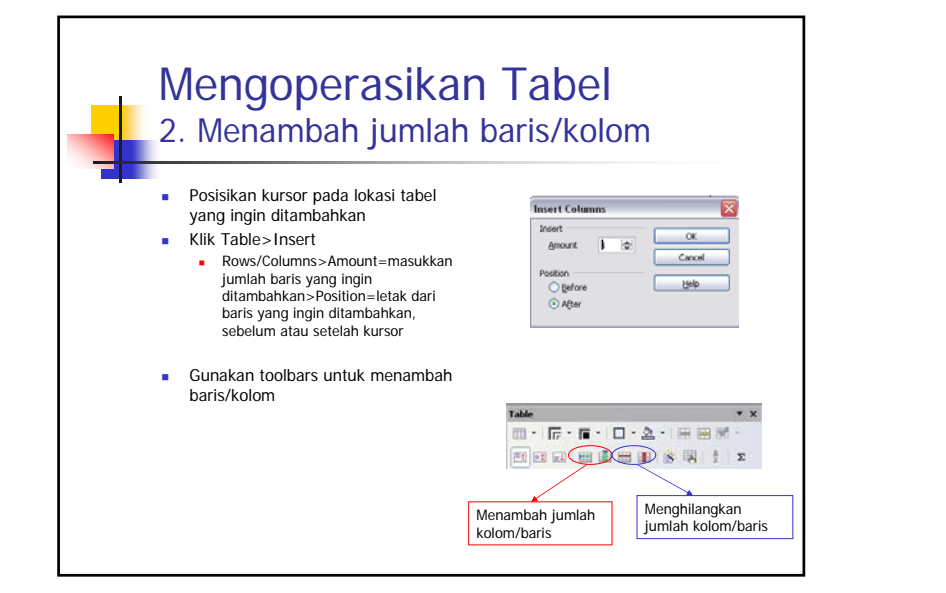

| -                                              | No Nama                                                 | Iuran                           |
|------------------------------------------------|---------------------------------------------------------|---------------------------------|
|                                                | 1. Rino                                                 | Rp50,000                        |
|                                                | 2. Adna                                                 | Rp30.000                        |
|                                                | Jumlah                                                  | Re80.000                        |
|                                                | Potongan 10 %                                           | Re8.000                         |
|                                                | Total                                                   | Bp72,000                        |
| <ul><li>Klik tabel:</li><li>Beberapa</li></ul> | >formula>masukkan rumus s<br>rumus (sesuai dengan tabel | seperti pada excel<br>di atas): |

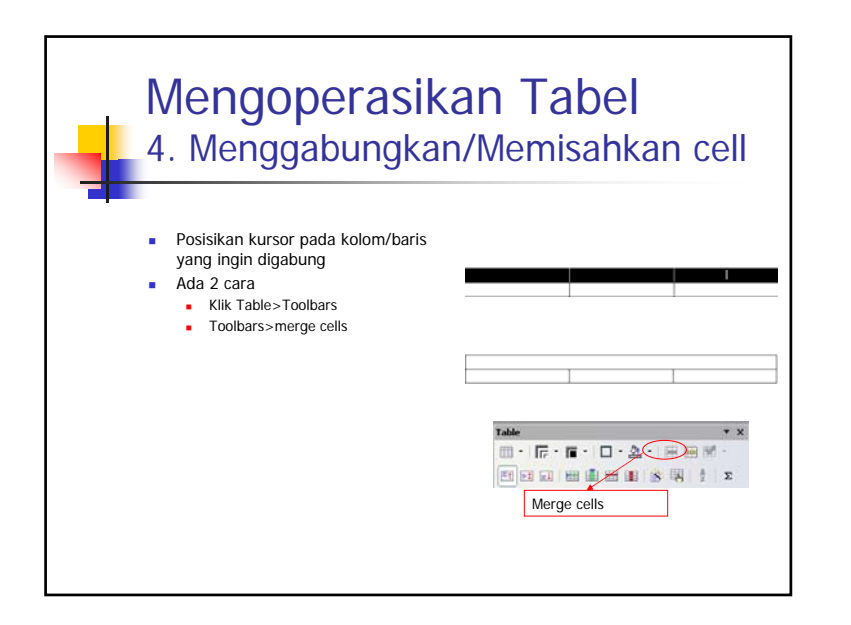

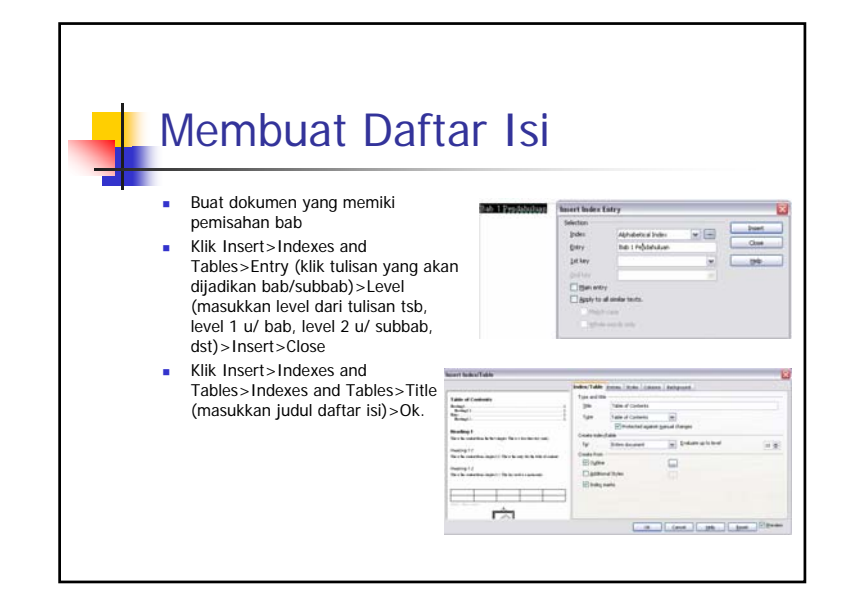